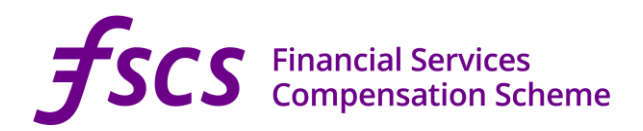

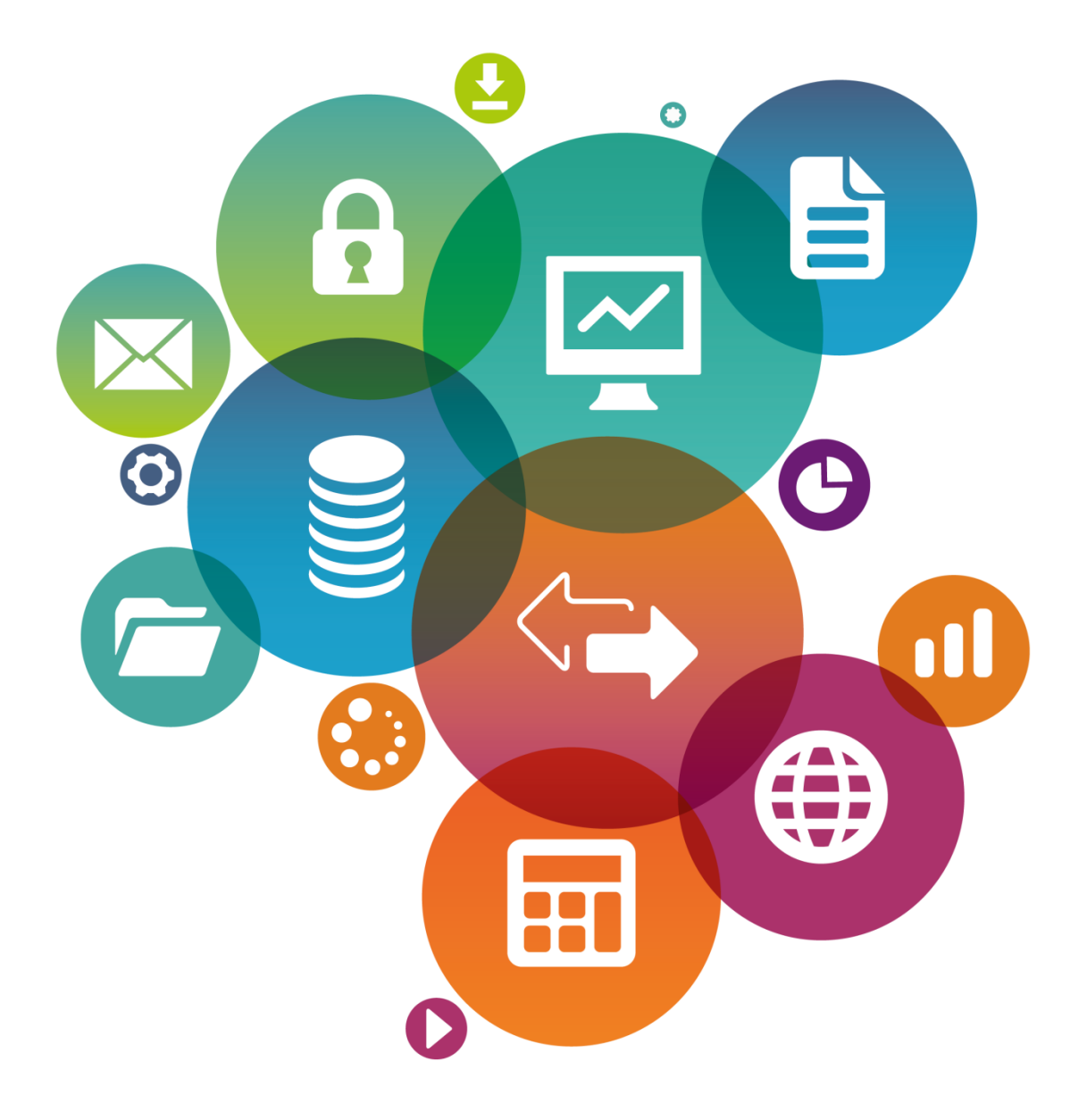

# User Guide to **PGP Encryption**

UPDATED ON 3 AUGUST 2020

## Table of Contents

| About this guide                           | . 3 |
|--------------------------------------------|-----|
| About PGP                                  | . 3 |
| GPG command line (open-source)             | . 4 |
| GPG graphical user interface (open-source) | . 5 |

#### About this guide

For the purposes of SCV Verification, FSCS accepts SCV files encrypted with its PGP public key. FSCS's public key is available on our website:

https://www.fscs.org.uk/industry-resources/single-customer-view/

For guidance on other available submission methods, please refer to the FSCS Guide to SCV which is also available on our website. There is also a separate user guide available for the SCV Verification Services portal which you can obtain by contacting:

fasterpayoutenquiries@fscs.org.uk

#### About PGP

PGP is an encryption program that works on most computing platforms. It is fairly easy to use, and there are viable free versions available in addition to the commercial version. The open-source version of PGP, known as the GPG (Gnu Privacy Guard) program, adheres to the OpenPGP standard and is interoperable with all versions of PGP, and is not restricted to non-commercial use. There are numerous front end applications available for GPG to facilitate encryption of files, and it can also be executed completely on the command line. The tools listed in this guide are the most commonly used.

#### GPG command line (open-source)

GPG is a complete and free implementation of the OpenPGP standard as defined by RFC4880. GPG allows you to encrypt and sign your data and communication. It is a command line tool with features for easy integration with other applications.

# Please follow these steps to encrypt your file using the Windows Command Prompt.

- 1. Import FSCS's public key:
  - Download FSCS's public key, entitled "fscs-scv.asc" from our website:

https://www.fscs.org.uk/industry-resources/single-customer-view/

- Create a folder on the C:\ drive entitled "FSCS".
- Copy the "fscs-scv.asc" public key to the "FSCS" folder on the C:\ drive.
- Run the following commands:

```
C:\> cd \FSCS
C:\FSCS>
C:\FSCS>gpg --import "c:\FSCS\fscs-scv.asc"
imported
gpg: Total number processed: 1
gpg: imported: 1 (RSA: 1)
C:\FSCS>
```

- 2. Encrypt your SCV file:
  - Use the command below encrypt the SCV file (replace "YourSCVFile.csv" with the actual name and extension of your file):

```
C:\FSCS > gpg --recipient "FSCS Verification Services
<example@fscs.org.uk>" --armor --output "C:\Temp\YourSCVFile.pgp"
--encrypt "C:\SCV\YourSCVFile.csv"
```

- 3. Submit your SCV file to FSCS:
  - Refer to FSCS SCV Guide and FSCS Verification Services Web Portal User Manual for guidance on the SCV submission process.

### GPG graphical user interface (open-source)

GPG is also available as a tool with a graphical user interface.

#### Please follow these steps to encrypt your file using this version of the tool.

- Import FSCS's public key:
  - Download FSCS's public key, entitled "fscs-scv.asc" from our website:

https://www.fscs.org.uk/industry-resources/single-customer-view/

- Create a folder on the C:\ drive entitled "FSCS".
- Copy the "fscs-scv.asc" public key to the "FSCS" folder on the C:\ drive.
- Right-click on the "fscs-scv.asc" public key in the folder "FSCS" folder and click on "More GpgEX options >", followed by "Import keys".

| Name ^                                                                                                    |                                                                                               | Date modified                                                             | Туре  | :                                                                                       | Size                       |  |
|----------------------------------------------------------------------------------------------------|-----------------------------------------------------------------------------------------------|---------------------------------------------------------------------------|-------|-----------------------------------------------------------------------------------------|----------------------------|--|
| Second Second Se | Open<br>Decrypt an                                                                            | d verify                                                                  | p     | Text File                                                                               | 1 KB                       |  |
|                                                                                                    | More GpgE<br>Scan for Vit<br>Share<br>Open with.<br>Give access<br>Zip and Sha<br>Restore pre | X options<br>ruses<br><br>s to<br>are (WinZip Express)<br>evious versions | ><br> | Decrypt<br>Verify<br>Decrypt a<br>Encrypt<br>Sign<br>Sign and<br>Import ke<br>Create ch | encrypt<br>exys<br>eecsums |  |
|                                                                                                    | Cut<br>Copy<br>Create show<br>Delete<br>Rename<br>Properties                                  | rtcut                                                                     | ><br> | Verify che<br>Help on (<br>About Gp                                                     | SpgEX<br>ogEX              |  |

• Select "No" on the following dialog box:

| 👦 You  | have imported a new certificate (public key) - Kle                                                                                                 | ?         | ×         |
|--------|----------------------------------------------------------------------------------------------------|-----------|-----------|
| ?      | In order to mark the certificate as valid (green) it needs<br>Certifying means that you check the Fingerprint.<br>Some suggestions to do this are: | to be ce  | ertified. |
|        | A phone call to the person.                                                                                                    |           |           |
|        | Using a business card.                                                                                                    |           |           |
|        | Confirming it on a trusted website.                                                                                                    |           |           |
|        | Do you wish to start this process now?                                                                                                    |           |           |
| 🗌 Do n | ot ask again                                                                                                    |           |           |
|        | ✓ Yes                                                                                                    | $\otimes$ | No        |

• A dialog box will appear showing that the public key has been successfully imported.

| 👩 Certil | ficate Import Result – Kleopatra                                                                     | ? ×   |
|----------|----------------------------------------------------------------------------------------------------|-------|
| 1        | Detailed results of importing D:/PGP Public Keys/fscs-sc<br>Total number processed: 1<br>Imported: 1 | v.asc |
|          | ✓ 0                                                                                                  | К     |

• FSCS-SCV file should now be listed.

| 0    | Kleopatra                                                                                                    | 3           |            |            |         |              |                  |            |              | _                |   | ×      |
|------|----------------------------------------------------------------------------------------------------|-------------|------------|------------|---------|--------------|------------------|------------|--------------|------------------|---|--------|
| File | View                                                                                                    | Certificate | s Tools    | Settings   | Window  | / Help       |                  |            |              |                  |   |        |
| Sign | Encrypt                                                                                                    | . Decrypt∕  | verify     | lmport     | Export  | Certify      | Q<br>Lookup on S | erver      | Ø<br>Notepad |                  |   |        |
| s    | earch </td <td>Alt+Q&gt;</td> <td></td> <td></td> <td></td> <td></td> <td></td> <td></td> <td></td> <td>All Certificates</td> <td></td> <td><math>\sim</math></td> | Alt+Q>      |            |            |         |              |                  |            |              | All Certificates |   | $\sim$ |
|      | Na                                                                                                    | me          |            | E-Mail     |         | User-IDs     | Valid From       | Valid Unti | I            | Key-ID           |   |        |
|      | FSCS-                                                                                                    | SCV         | servicedes | k@fscs.org | g.uk no | ot certified | 1/6/2020         | 1/6/2022   | FC89         | 5109 C0CC 6C5    | 0 |        |

- Encrypt your SCV file:
  - Right-click on the file that you want to encrypt and click "More GpgEX options >" followed by "Encrypt".

| Name        | ^                                                                  |                                                                                                    | Date modified       | Туре                                                                                                    | Size         |
|-------------|--------------------------------------------------------------------|----------------------------------------------------------------------------------------------------|---------------------|----------------------------------------------------------------------------------------------------|--------------|
| VourSCVFile | 12                                                                 | Open<br>Print<br>Edit<br>Convert to Adobe PDF<br>Combine files in Acrol<br>Sign and encrypt                                                                                    | - 7/20/2020 0.00 AM | Text Document                                                                                                    | 0 КВ         |
|             | €<br>€<br>€<br>€<br>€<br>€<br>€<br>€<br>€<br>€<br>€<br>€<br>€<br>€ | More GpgEX options<br>Scan for Viruses<br>Share<br>Open with<br>Give access to<br>Zip and Share (WinZip<br>Restore previous versi<br>Send to<br>Cut<br>Copy<br>Create shortcut | > Express)          | Decrypt<br>Verify<br>Decrypt and veri<br>Encrypt<br>Sign<br>Sign and encryp<br>Import keys<br>Create checksum<br>Verify checksum<br>Help on GpgEX<br>About GpgEX | fy<br>t<br>s |
|             |                                                                    | Delete<br>Rename<br>Properties                                                                                                    |                     |                                                                                                    |              |

• Select "Encrypt for others" and type "FSCS-SCV" to select the FSCS key, then click "Encrypt".

| 👦 Sign/Encrypt Files -                            | Kleopatra                                                                                                | ?   | ×      |
|---------------------------------------------------|----------------------------------------------------------------------------------------------------|-----|--------|
| Sign / Encrypt Prove authenticity (sign) Sign as: | Files                                                                                                    |     | ~      |
| Encrypt                                           |                                                                                                    |     |        |
| Encrypt for me:                                   |                                                                                                    |     | $\sim$ |
| Encrypt for others:                               | FSCS-SCV <servicedesk@fscs.org.uk> (not certified, OpenPGP, created: 1/6/2020)</servicedesk@fscs.org.uk> | )I  | ×      |
|                                                   | 24 Please enter a name or email address                                                                  |     |        |
|                                                   | 😫 Please enter a name or email address                                                                   |     |        |
| Encrypt with passwo                               | rd. Anyone you share the password with can read the data.                                                |     |        |
| Output                                            |                                                                                                    |     |        |
| Encrypt / Sign each f                             | ile separately.                                                                                          |     |        |
| C:/Users/Dow                                      | nloads/YourSCVFile.txt.gpg                                                                               | ×   |        |
|                                                   | Encrypt                                                                                                  | Can | cel    |

• The following warning can be ignored. Click "Continue".

| 🕡 Sign/Encrypt Files - Kleopatra                                                                                                    |               |        | ? ×    |
|----------------------------------------------------------------------------------------------------|---------------|--------|--------|
| Sign / Encrypt Files                                                                                                    |               |        |        |
| Prove authenticity (sign)                                                                                                    |               |        |        |
| Sign as:                                                                                                    |               |        | $\sim$ |
| Encrypt                                                                                                    |               |        |        |
| Encrypt for me:                                                                                                    |               |        | $\sim$ |
| Encrypt for ot To-Self Warning - Kleopatra                                                                                                    | ?             | ×      |        |
| None of the recipients you are encrypting to seems to be your own.<br>This means that you will not be able to decrypt the data anymore, or<br>Do you want to continue, or cancel to change the recipient selection | nce encr<br>? | ypted. |        |
| Encrypt with p Output Output                                                                                                    | © ci          | ancel  |        |
| Encrypt / Sign each file separately.                                                                                                    |               |        |        |
| C:/Users/dfawaz_admin/Downloads/YourSCVFile.txt.gpg                                                                                                    |               | •      | 8      |
|                                                                                                    | Encryp        | t      | Cancel |

• The encryption process will start. Click "Finish" once the Encryption success message is displayed.

| 7 Sign/Encrypt Files - Kleopatra                                                      |       | ?     | × |
|---------------------------------------------------------------------------------------|-------|-------|---|
| Results<br>Status and progress of the crypto operations is shown here.                |       |       |   |
| OpenPGP: All operations completed.                                                    |       |       |   |
| YourSCVFile.txt → YourSCVFile.txt.gpg: Encryption succeeded.<br>Encryption succeeded. |       |       |   |
|                                                                                       |       |       |   |
|                                                                                       |       |       |   |
|                                                                                       |       |       |   |
|                                                                                       |       |       |   |
| F                                                                                     | inish | Cance | 2 |

• Your starting folder should now have an encrypted version of your file.

| lame            | Date modified     | Туре                |
|-----------------|-------------------|---------------------|
| YourSCVFile     | 7/30/2020 9:09 AM | Text Document       |
| YourSCVFile.txt | 7/30/2020 9:15 AM | OpenPGP Binary File |

• If you have file extensions view enabled, the file name be suffixed with .pgp.

| Name ^              | Date modified     | Туре                |
|---------------------|-------------------|---------------------|
| YourSCVFile.txt     | 7/30/2020 9:09 AM | Text Document       |
| VourSCVFile.txt.gpg | 7/30/2020 9:15 AM | OpenPGP Binary File |

- Submit your encrypted SCV file to FSCS:
  - Refer to FSCS SCV Guide and FSCS Verification Services Web Portal User Manual for guidance on the SCV submission process.